# Toegangsregels configuratie voor RV320 en RV325 VPN-routers

## Doel

Toegangscontrolelijsten (ACL's) zijn lijsten die verkeer blokkeren of verhinderen dat er van en naar bepaalde gebruikers wordt verzonden. Toegangsregels kunnen zo worden ingesteld dat ze de hele tijd of op basis van een vastgesteld schema van kracht zijn. Een toegangsregel is op basis van verschillende criteria ingesteld om toegang tot het netwerk toe te staan of te weigeren. De toegangsregel is gepland op basis van het tijdstip waarop de toegangsregels op de router moeten worden toegepast. Dit artikel beschrijft de Wizard Instellen van de toegangsregel die wordt gebruikt om te bepalen of het verkeer in het netwerk mag binnengaan via de firewall van de router of niet om de veiligheid in het netwerk te verzekeren.

## Toepasselijke apparaten | Versie firmware

- RV320 VPN-router met dubbel WAN | V 1.1.0.09 (laatste download)
- RV325 Gigabit VPN-router met dubbel WAN | V 1.1.0.09 (laatste download)

# Configuratie van toegangsregels

| Access | Rules         |                 |            |                    |                 |        |             |        |                   |
|--------|---------------|-----------------|------------|--------------------|-----------------|--------|-------------|--------|-------------------|
| Access | s Rules Table |                 |            |                    |                 |        |             |        | Items 1-5 of 5 🔻  |
|        | Priority      | Enable          | Action     | Service            | SourceInterface | Source | Destination | Time   | Day               |
| 0      |               |                 | Allow      | All Traffic [1]    | LAN             | Any    | Any         | Always |                   |
| 0      |               |                 | Deny       | All Traffic [1]    | USB1            | Any    | Any         | Always |                   |
| 0      |               | <b>V</b>        | Deny       | All Traffic [1]    | USB2            | Any    | Any         | Always |                   |
| 0      |               |                 | Deny       | All Traffic [1]    | WAN1            | Any    | Any         | Always |                   |
| 0      |               |                 | Deny       | All Traffic [1]    | WAN2            | Any    | Any         | Always |                   |
| Add    | Edit Delete   | Restore to Defa | ault Rules | Service Management | ]               |        |             |        | Page 1 🔻 of 1 🕨 💌 |

Stap 1. Meld u aan bij het programma voor webconfiguratie en kies **Firewall>Toegangsregels**. De pagina *Toegangsregels* wordt geopend:

De tabel met toegangsregels bevat de volgende informatie:

- Prioriteit Geeft de prioriteit van de toegangsregel weer
- Inschakelen Geeft aan of de toegangsregel is ingeschakeld of uitgeschakeld
- Action laat zien dat de toegangsregel is toegestaan of geweigerd.
- Service: toont het type service.
- SourceInterface toont op welke interface de toegangsregel van toepassing is.
- Bron Toont het IP-adres van het bronapparaat
- Bestemming Geeft het IP-adres van het doelapparaat weer
- Tijd Geeft aan wanneer de toegangsregel moet worden toegepast
- Dag Geeft weer gedurende een week wanneer de toegangsregel van toepassing is

#### Servicebeheer

Stap 1. Klik op **Service Management** om een nieuwe service toe te voegen. De pagina *Service Management* wordt geopend:

| Servi | ce Management Table |          | Items1-5 of 21 5 ▼ per | page |
|-------|---------------------|----------|------------------------|------|
|       | Service Name        | Protocol | Port Range             |      |
|       | All Traffic         | TCP&UDP  | 1~65535                |      |
|       | DNS                 | UDP      | 53~53                  |      |
|       | FTP                 | TCP      | 21~21                  |      |
|       | HTTP                | TCP      | 80~80                  |      |
|       | HTTP Secondary      | TCP      | 8080~8080              |      |
| Add   | Edit Delete         |          | 📕 🛃 Page 1 🔻 of 5 📗    |      |
|       |                     |          |                        |      |

Stap 2. Klik op Add om een nieuwe service toe te voegen.

| Servi | ce Management Table |          | Items 1-5 of 21 5 🔻 per page |
|-------|---------------------|----------|------------------------------|
|       | Service Name        | Protocol | Port Range                   |
|       | All Traffic         | TCP&UDP  | 1~65535                      |
|       | DNS                 | UDP      | 53~53                        |
|       | FTP                 | TCP      | 21~21                        |
|       | HTTP                | TCP      | 80~80                        |
|       | HTTP Secondary      | TCP      | 8080~8080                    |
|       | Database            | TCP 🔻    | 520 ~ 520                    |
| Add   | Edit Delete         |          | ► ► Page 1 ▼ of 5 ► ►        |
| Save  | e Cancel            |          |                              |

Stap 3. Configuratie van de volgende velden.

- Servicenaam Op basis van uw vereisten een naam voor de service geven
- Protocol Kies een protocol TCP of UDP voor uw service
- Poortbereik Voer het poortnummerbereik in dat is gebaseerd op uw vereisten en het poortnummer moet binnen het bereik liggen (1-65536).

Stap 4. Klik op Save om de wijzigingen op te slaan

Configuratie van toegangsregels op IPv4

| Acces | IPv4 IPv6       |               |              |                    |                 |        |             |              |                 |
|-------|-----------------|---------------|--------------|--------------------|-----------------|--------|-------------|--------------|-----------------|
| Acce  | ess Rules Table |               |              |                    |                 |        |             | Items 1-5 of | 5 5 🔻 per page  |
|       | Priority        | Enable        | Action       | Service            | SourceInterface | Source | Destination | Time         | Day             |
| 0     |                 | <b>V</b>      | Allow        | All Traffic [1]    | LAN             | Any    | Any         | Always       |                 |
| 0     |                 |               | Deny         | All Traffic [1]    | USB1            | Any    | Any         | Always       |                 |
| 0     |                 |               | Deny         | All Traffic [1]    | USB2            | Any    | Any         | Always       |                 |
| 0     |                 | $\checkmark$  | Deny         | All Traffic [1]    | WAN1            | Any    | Any         | Always       |                 |
| 0     |                 | <b>V</b>      | Deny         | All Traffic [1]    | WAN2            | Any    | Any         | Always       |                 |
| Add   | Edit Delete     | Restore to De | efault Rules | Service Management |                 |        |             | 🛃 🛃 Pag      | ge 1 🔻 of 1 🕨 💌 |

Stap 1. Klik op **Add** om een nieuwe toegangsregel te configureren. Het venster *Toegangsregels bewerken* verschijnt.

| Edit Access Ru    | ules                                                 |
|-------------------|------------------------------------------------------|
| Services          |                                                      |
| Action:           | Allow                                                |
| Service:          | Deny TCP&UDP/1~65535]                                |
| Log:              | No Log 🗸                                             |
| Source Interface: | LAN -                                                |
| Source IP:        | ANY -                                                |
| Destination IP:   | ANY -                                                |
|                   |                                                      |
| Scheduling        |                                                      |
| Time:             | Always 🔻                                             |
| From:             | (hh:mm)                                              |
| To:               | (hh:mm)                                              |
| Effective on:     | 🗹 Everyday 🗌 Sun 🗌 Mon 🗌 Tue 🗌 Wed 🗌 Thu 🗌 Fri 🗌 Sat |
|                   |                                                      |
| Save Ca           | ncel Back                                            |

Stap 2. Kies de gewenste optie in de vervolgkeuzelijst Handeling om verkeer voor de regel toe te staan of te beperken die u wilt instellen. Toegangsregels beperken de toegang tot het netwerk op basis van verschillende waarden.

- Sta toe staat al het verkeer toe.
- Jeans: beperkt al het verkeer.

| Services         |                                  |   |
|------------------|----------------------------------|---|
| Action:          | Allow 👻                          |   |
| Service:         | All Traffic [TCP&UDP/1~65535]    | • |
|                  | All Traffic [TCP&UDP/1~65535]    |   |
| Log:             | DNS [UDP/53~53]                  |   |
| Source Interface | F IP [ICP/21~21]                 |   |
| Source intenace  | HTTP Secondary ITCP/8080~80801   |   |
| Source IP:       | HTTPS [TCP/443~443]              |   |
|                  | HTTPS Secondary [TCP/8443~8443]  |   |
| Destination IP:  | TFTP [UDP/69~69]                 |   |
|                  | IMAP [TCP/143~143]               |   |
|                  | NNTP [TCP/119~119]               |   |
|                  | SNMP[UDP/161~161]                |   |
| Scheduling       | SMTP ITCP/25~251                 |   |
| <b>T</b>         | TELNET [TCP/23~23]               |   |
| Time:            | TELNET Secondary [TCP/8023~8023] |   |
|                  | TELNET SSL [TCP/992~992]         |   |
| From.            | DHCP [UDP/67~67]                 |   |
| Tai              | L2TP [UDP/1701~1701]             |   |
| 10.              | IPSec [UDP/500~500]              |   |
| Effective on:    | Ping [ICMP/255~255]              |   |
| Ellective off.   | and from incoments               |   |

Stap 3. Kies de juiste service die u moet filteren in de vervolgkeuzelijst Service.

| Edit Access Ru    | lles                                                 |
|-------------------|------------------------------------------------------|
| Services          |                                                      |
| Action:           | Allow 👻                                              |
| Service:          | All Traffic [TCP&UDP/1~65535]                        |
| Log:              | Log packets matching this rule -                     |
| Source Interface: | No Log<br>Log packets matching this rule             |
| Source IP:        | ANY -                                                |
| Destination IP:   | ANY -                                                |
|                   |                                                      |
| Scheduling        |                                                      |
| Time:             | Always 👻                                             |
| From:             | (hh:mm)                                              |
| To:               | (hh:mm)                                              |
| Effective on:     | 🗹 Everyday 🗌 Sun 🗌 Mon 🗌 Tue 🗌 Wed 🗌 Thu 🗌 Fri 🗌 Sat |
|                   |                                                      |
| Save Ca           | ncel Back                                            |

Stap 4. Kies de gewenste optie Log in de vervolgkeuzelijst Log. De logoptie bepaalt of het apparaat een logbestand van het verkeer bijhoudt dat overeenkomt met de ingestelde toegangsregels.

- Logpakketten die aan deze toegangsregel beantwoorden de router houdt een logbestand bij dat de service bijhoudt die is geselecteerd.
- Niet Log de router houdt geen logbestanden voor de toegangsregel.

| Edit Access R     | ules                                                |
|-------------------|-----------------------------------------------------|
| Services          |                                                     |
| Action:           | Allow -                                             |
| Service:          | All Traffic [TCP&UDP/1~65535]                       |
| Log:              | Log packets matching this rule 👻                    |
| Source Interface: |                                                     |
| Source IP:        | LAN<br>WAN1                                         |
| Destination IP:   | WAN2<br>USB 1<br>USB 2<br>ANY                       |
| Scheduling        |                                                     |
| Time:             | Always 🔻                                            |
| From:             | (hh:mm)                                             |
| To:               | (hh:mm)                                             |
| Effective on:     | 🗹 Everyday 🗌 Sun 🗌 Mon 🗌 Tue 🗌 Wed 🗌 Thu 🗌 Fri 🗌 Sa |
| Save Ca           | ncel Back                                           |

Stap 5. Kies de gewenste broninterface in de vervolgkeuzelijst Interface. Deze interface is waar de toegangsregel zou worden afgedwongen.

- LAN De toegangsregel heeft alleen gevolgen voor het LAN-verkeer.
- WAN 1 De toegangsregel heeft alleen gevolgen voor WAN 1-verkeer.
- WAN 2 De toegangsregel heeft alleen gevolgen voor WAN 2-verkeer.
- Alle De toegangsregel beïnvloedt alle verkeer in elk van de interfaces van het apparaat.

| Edit Access Ru    | ules                             |
|-------------------|----------------------------------|
| Services          |                                  |
| Action:           | Allow -                          |
| Service:          | All Traffic [TCP&UDP/1~65535]    |
| Log:              | Log packets matching this rule 💌 |
| Source Interface: | LAN -                            |
| Source IP:        | ANY -                            |
| Destination IP:   | ANY<br>Single<br>Range           |
| Scheduling        |                                  |
| Time:             | Always -                         |
| From:             | (hh:mm)                          |
| To:               | (hh:mm)                          |
| Effective on:     | ☑ Everyday                       |
| Save Ca           | ncel Back                        |

Stap 6. Kies het juiste bron-IP-type waarop de toegangsregel wordt toegepast in de vervolgkeuzelijst Bron-IP.

- Elk Elk IP adres van het netwerk van het apparaat heeft de regel op hen van toepassing.
- Enkel slechts één enkel gespecificeerd IP adres op het netwerk van het apparaat heeft de regel toegepast op het. Voer het gewenste IP-adres in het aangrenzende veld in.
- Bereik Slechts een gespecificeerd bereik van IP adressen op het netwerk van het apparaat heeft de regel op hen van toepassing. Als u Bereik kiest, moet u de eerste en laatste IP adressen voor het bereik in de aangrenzende velden invoeren.

| Edit Access Ru    | ules                                  |
|-------------------|---------------------------------------|
| Services          |                                       |
| Action:           | Allow -                               |
| Service:          | All Traffic [TCP&UDP/1~65535]         |
| Log:              | Log packets matching this rule 💌      |
| Source Interface: | LAN -                                 |
| Source IP:        | Range - 192.168.1.10 To 192.168.1.100 |
| Destination IP:   | ANY -<br>ANY<br>Single                |
| Scheduling        | Range                                 |
| Time:             | Always 🔻                              |
| From:             | (hh:mm)                               |
| To:               | (hh:mm)                               |
| Effective on:     | Everyday Sun Mon Tue Wed The          |
| Save Ca           | ncel Back                             |

Stap 7. Kies het juiste bestemming-IP-type waarop de toegangsregel wordt toegepast in de beschikbare vervolgkeuzelijst.

- Elk Elk IP-adres van het bestemming heeft de regel op hen van toepassing.
- Enkel slechts één enkel opgegeven IP-adres is van toepassing op deze regel. Voer het gewenste IP-adres in het aangrenzende veld in.
- Bereik Slechts een gespecificeerd bereik van IP adres buiten het netwerk van het apparaat heeft de regel op hen van toepassing. Als u Bereik kiest, moet u de eerste en laatste IP adressen voor het bereik in de aangrenzende velden invoeren.

| Scheduling    |                                                      |
|---------------|------------------------------------------------------|
| Time:         | Always 👻                                             |
| From:         | Always<br>Interval (hh:mm)                           |
| To:           | (hh:mm)                                              |
| Effective on: | 🗹 Everyday 🗌 Sun 🗌 Mon 🗌 Tue 🗌 Wed 🗌 Thu 🗌 Fri 🗌 Sat |
| Save          | Cancel Back                                          |

**Timesaver:** Standaard wordt de tijd ingesteld op Altijd. Als u de toegangsregel op een bepaalde tijd of dag wilt toepassen, volgt u Stap 8 naar Stap 1. Als u deze niet wilt toepassen, slaat u de

Stap 12 over.

Stap 8. Kies **Interval** in de vervolgkeuzelijst en de toegangsregels zijn actief voor bepaalde tijden. u moet het tijdsinterval invoeren voor de handhaving van de toegangsregel.

| Scheduling<br>Time: | Interval 🔻                       |     |
|---------------------|----------------------------------|-----|
| From:<br>To:        | 3:00 (hh:mm)<br>7:00 (hh:mm)     |     |
| Effective on:       | Everyday Sun Mon Tue Wed Thu Fri | Sat |
| Save Ca             | cel Back                         |     |

Stap 9. Voer het tijdstip in waarop u de toegangslijst wilt toepassen in het veld Van. De notatie voor de tijd is hh:mm.

Stap 10. Voer de tijd in waarop u de toegangslijst niet langer wilt toepassen in het veld Aan. De notatie voor de tijd is hh:mm.

| Scheduling    |            |                                           |
|---------------|------------|-------------------------------------------|
| Time:         | Interval 👻 |                                           |
| From:         | 3:00       | (hh:mm)                                   |
| To:           | 7:00       | (hh:mm)                                   |
| Effective on: | 🗹 Everyday | 🗌 Sun 🗌 Mon 🗌 Tue 🗌 Wed 🗌 Thu 🔲 Fri 🗌 Sat |
|               |            |                                           |
| Save Ca       | ancel Bac  | *                                         |

Stap 1. Controleer het aankruisvakje van de specifieke dagen wanneer u de toegangslijst wilt toepassen.

Stap 12. Klik op **Opslaan** om de wijzigingen op te slaan.

| Aco | cess   | Rules       |              |                  |                 |                 |                              |             |          |                |
|-----|--------|-------------|--------------|------------------|-----------------|-----------------|------------------------------|-------------|----------|----------------|
| IPv | 4 IP   | v6          |              |                  |                 |                 |                              |             |          |                |
| 4   | Access | Rules Table |              |                  |                 |                 |                              |             | Item     | s 1-5 of 6 5 🔻 |
|     |        | Priority    | Enable       | Action           | Service         | SourceInterface | Source                       | Destination | Time     | Day            |
|     | ٥      | 1 🔻         |              | Allow            | All Traffic [1] | LAN             | 192.168.1.10 ~ 192.168.1.100 |             |          | All week       |
|     |        |             | <b>V</b>     | Allow            | All Traffic [1] | LAN             | Any                          | Any         | Always   |                |
|     |        |             | $\checkmark$ | Deny             | All Traffic [1] | USB1            | Any                          | Any         | Always   |                |
|     | 0      |             | $\checkmark$ | Deny             | All Traffic [1] | USB2            | Any                          | Any         | Always   |                |
|     |        |             |              | Deny             | All Traffic [1] | WAN1            | Any                          | Any         | Always   |                |
|     | Add    | Edit De     | Restore      | to Default Rule: | s Service Man   | agement         |                              |             | 🛃 🗹 Page | 1 🔻 of 2 🕨 💌   |

Stap 13. (Optioneel) Als u de standaardregels wilt herstellen, klikt u op **Terugzetten op standaardregels**. Alle toegangsregels die door u zijn ingesteld, gaan verloren.

## Configuratie van toegangsregels op IPv6

| A | CCess Rules |             |               |             |                    |                 |        |             |              |                 |
|---|-------------|-------------|---------------|-------------|--------------------|-----------------|--------|-------------|--------------|-----------------|
|   | Access      | Rules Table |               |             |                    |                 |        |             | Items 1-5 of | 5 5 🔻 per page  |
|   |             | Priority    | Enable        | Action      | Service            | SourceInterface | Source | Destination | Time         | Day             |
|   |             |             | 1             | Allow       | All Traffic [1]    | LAN             | Any    | Any         | Always       |                 |
|   | ۲           |             |               | Deny        | All Traffic [1]    | USB1            | Any    | Any         | Always       |                 |
|   |             |             |               | Deny        | All Traffic [1]    | USB2            | Any    | Any         | Always       |                 |
|   |             |             | $\checkmark$  | Deny        | All Traffic [1]    | WAN1            | Any    | Any         | Always       |                 |
|   |             |             | <b>V</b>      | Deny        | All Traffic [1]    | WAN2            | Any    | Any         | Always       |                 |
|   | Add         | Edit Delete | Restore to De | fault Rules | Service Management |                 |        |             | 🛃 🛃 Pag      | ge 1 🔻 of 1 🕨 💌 |

Stap 1. Klik op het tabblad IPv6 om IPv6-toegangsregels te configureren.

| Access | Rules         |              |               |                    |                 |        |             |           |                   |
|--------|---------------|--------------|---------------|--------------------|-----------------|--------|-------------|-----------|-------------------|
| Acces  | s Rules Table |              |               |                    |                 |        |             | Items 1-5 | of 5 5 🔻 per page |
|        | Priority      | Enable       | Action        | Service            | SourceInterface | Source | Destination | Time      | Day               |
| 0      |               | 1            | Allow         | All Traffic [1]    | LAN             | Any    | Any         | Always    |                   |
| 0      |               |              | Deny          | All Traffic [1]    | USB1            | Any    | Any         | Always    |                   |
| 0      |               |              | Deny          | All Traffic [1]    | USB2            | Any    | Any         | Always    |                   |
| 0      |               | <b>V</b>     | Deny          | All Traffic [1]    | WAN1            | Any    | Any         | Always    |                   |
| 0      |               | <b>V</b>     | Deny          | All Traffic [1]    | WAN2            | Any    | Any         | Always    |                   |
| Add    | Edit Delete   | Restore to D | )efault Rules | Service Management |                 |        |             | 🛃 🛃 F     | Page 1 🔻 of 1 🕨 💌 |

Stap 2. Klik op Add om een nieuwe IPv6-toegangsregel toe te voegen. Het venster *Toegangsregels bewerken* verschijnt.

| Edit Access Rules               |                                 |
|---------------------------------|---------------------------------|
| Services                        |                                 |
| Action:                         | Allow -                         |
| Service:                        | Allow<br>Deny [TCP&UDP/1~65535] |
| Log:                            | No Log 🔻                        |
| Source Interface:               | LAN 🔻                           |
| Source IP / Prefix Length:      | ANY 🔻                           |
| Destination IP / Prefix Length: | ANY 🔻                           |
|                                 |                                 |
| Save Cancel                     | Back                            |

Stap 3. Kies de gewenste optie in de vervolgkeuzelijst Actie om de regel die u wilt instellen toe te staan of te beperken. Toegangsregels beperken de toegang tot het netwerk door de toegang tot het verkeer van specifieke diensten of apparaten toe te staan of te weigeren.

- Sta toe staat al het verkeer toe.
- Jeans: beperkt al het verkeer.

| Edit Access Rules               |                                                              |  |  |  |
|---------------------------------|--------------------------------------------------------------|--|--|--|
| Services                        |                                                              |  |  |  |
| Action:                         | Allow 🔻                                                      |  |  |  |
| Service:                        | All Traffic [TCP&UDP/1~65535]                                |  |  |  |
| Log:                            | All Traffic [TCP&UDP/1~65535]<br>DNS [UDP/53~53]             |  |  |  |
| Source Interface:               | FTP [TCP/21~21]<br>HTTP [TCP/80~80]                          |  |  |  |
| Source IP / Prefix Length:      | HTTP Secondary [TCP/8080~8080]<br>HTTPS [TCP/443~443]        |  |  |  |
| Destination IP / Prefix Length: | HTTPS Secondary [TCP/8443~8443]<br>TFTP [UDP/69~69]          |  |  |  |
|                                 | NNTP [TCP/143~143]                                           |  |  |  |
| Save Cancel                     | SNMP [UDP/161~161]                                           |  |  |  |
|                                 | TELNET [TCP/25~25]                                           |  |  |  |
|                                 | TELNET Secondary [TCP/8023~8023]<br>TELNET SSL [TCP/992~992] |  |  |  |
|                                 | DHCP [UDP/67~67]<br>L2TP [UDP/1701~1701]                     |  |  |  |
|                                 | PPTP [TCP/1723~1723]<br>IPSec [UDP/500~500]                  |  |  |  |
|                                 | Ping [ICMP/255~255]<br>data [TCP/520~521]                    |  |  |  |

Stap 4. Kies de juiste service die u moet filteren uit de vervolgkeuzelijst Service.

Opmerking: Wilt u alle verkeer toestaan, dan kiest u **al verkeer [TCP&UDP/1~65535]** uit de vervolgkeuzelijst voor de service als er actie is ingesteld om dit toe te staan. De lijst bevat alle soorten services die u zou willen filteren.

| Edit Access Rules               |                               |
|---------------------------------|-------------------------------|
| Services                        |                               |
| Action:                         | Allow -                       |
| Service:                        | All Traffic [TCP&UDP/1~65535] |
| Log:                            | Enabled -                     |
| Source Interface:               | Enabled                       |
| Source IP / Prefix Length:      | ANY -                         |
| Destination IP / Prefix Length: | ANY -                         |
|                                 |                               |
| Save Cancel                     | Back                          |

Stap 5. Kies de gewenste optie Log in de vervolgkeuzelijst Log. De logoptie bepaalt of het apparaat een logbestand van het verkeer bijhouden dat overeenkomt met de ingestelde toegangsregels.

- Ingeschakeld Hiermee kan de router logtracking voor de geselecteerde service behouden.
- Niet Log schakelt de router uit om log tracking te behouden.

| Edit Access Rules               |                               |
|---------------------------------|-------------------------------|
| Services                        |                               |
| Action:                         | Allow 🔻                       |
| Service:                        | All Traffic [TCP&UDP/1~65535] |
| Log:                            | Enabled -                     |
| Source Interface:               |                               |
| Source IP / Prefix Length:      | LAN<br>WAN1                   |
| Destination IP / Prefix Length: | WAN2<br>ANY                   |
|                                 |                               |
| Save Cancel                     | Back                          |

Stap 6. Klik op de vervolgkeuzelijst Interface en kies de juiste broninterface. Deze interface is waar de toegangsregel zou worden afgedwongen.

- LAN De toegangsregel heeft alleen gevolgen voor het LAN-verkeer.
- WAN 1 De toegangsregel heeft alleen gevolgen voor WAN 1-verkeer.
- WAN 2 De toegangsregel heeft alleen gevolgen voor WAN 2-verkeer.
- Alle De toegangsregel beïnvloedt alle verkeer in elk van de interfaces van het apparaat.

| Edit Access Rules               |                               |
|---------------------------------|-------------------------------|
| Services                        |                               |
| Action:                         | Allow 🔻                       |
| Service:                        | All Traffic [TCP&UDP/1~65535] |
| Log:                            | Enabled -                     |
| Source Interface:               | LAN 🔻                         |
| Source IP / Prefix Length:      | ANY                           |
| Destination IP / Prefix Length: | ANY<br>Single<br>Subnet       |
| Save Cancel                     | Back                          |

Stap 7. Kies het juiste bron-IP-type waarop de toegangsregel van toepassing is, in de vervolgkeuzelijst Bron-IP/Prefixlengte.

• ALLE — Alle pakketten die van een netwerk van het apparaat worden ontvangen hebben de regel op hen van toepassing.

| Edit Access Rules               |                                     |
|---------------------------------|-------------------------------------|
| Services                        |                                     |
| Action:                         | Allow -                             |
| Service:                        | All Traffic [TCP&UDP/1~65535]       |
| Log:                            | Enabled -                           |
| Source Interface:               | LAN -                               |
| Source IP / Prefix Length:      | Single - 2607:f0d0:1002:51::4 / 128 |
| Destination IP / Prefix Length: | ANY 👻                               |
|                                 |                                     |
| Save Cancel                     | Back                                |

• Enkel - slechts één enkel gespecificeerd IP adres in het netwerk van het apparaat heeft de regel toegepast op het. Voer het gewenste IPv6-adres in het aangrenzende veld in.

| Edit Access Rules               |                                    |
|---------------------------------|------------------------------------|
| Services                        |                                    |
| Action:                         | Allow -                            |
| Service:                        | All Traffic [TCP&UDP/1~65535]      |
| Log:                            | Enabled -                          |
| Source Interface:               | LAN -                              |
| Source IP / Prefix Length:      | Subnet - 2607:f0d0:1002:51::4 / 45 |
| Destination IP / Prefix Length: | ANY -                              |
|                                 |                                    |
| Save Cancel                     | Back                               |

• Subnet — Alleen de IP adressen van een net hebben de regel op toegepast. Voer het IPv6netwerkadres en de prefixlengte van het gewenste subtype in de aangrenzende velden in.

| Edit Access Rules               |                                    |
|---------------------------------|------------------------------------|
| Services                        |                                    |
| Action:                         | Allow -                            |
| Service:                        | All Traffic [TCP&UDP/1~65535]      |
| Log:                            | Enabled -                          |
| Source Interface:               | LAN -                              |
| Source IP / Prefix Length:      | Subnet - 2607:f0d0:1002:51::4 / 45 |
| Destination IP / Prefix Length: |                                    |
| Save Cancel                     | Subnet                             |

Stap 8. Kies het juiste IP-type voor bestemming waarop de toegangsregel wordt toegepast, in de vervolgkeuzelijst Lengte bestemming / Voorvoegsel

- Elk Elk IP-adres van het bestemming heeft de regel op hen van toepassing.
- Enkel slechts één enkel gespecificeerd IP adres op het netwerk van het apparaat heeft de regel toegepast op het. Voer het gewenste IPv6-adres in.
- Subnet Alleen de IP adressen van een net hebben de regel op toegepast. Voer het IPv6netwerkadres en de prefixlengte van het gewenste subtype in de aangrenzende velden in.

Stap 9. Klik op **Opslaan** om de wijzigingen effectief te maken.

## Bekijk een video gerelateerd aan dit artikel...

Klik hier om andere Tech Talks uit Cisco te bekijken